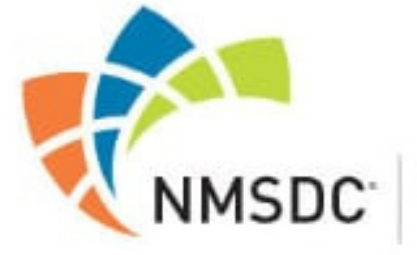

National Minority Supplier Development Council

# Hithere! Welcome to our **User Guide**

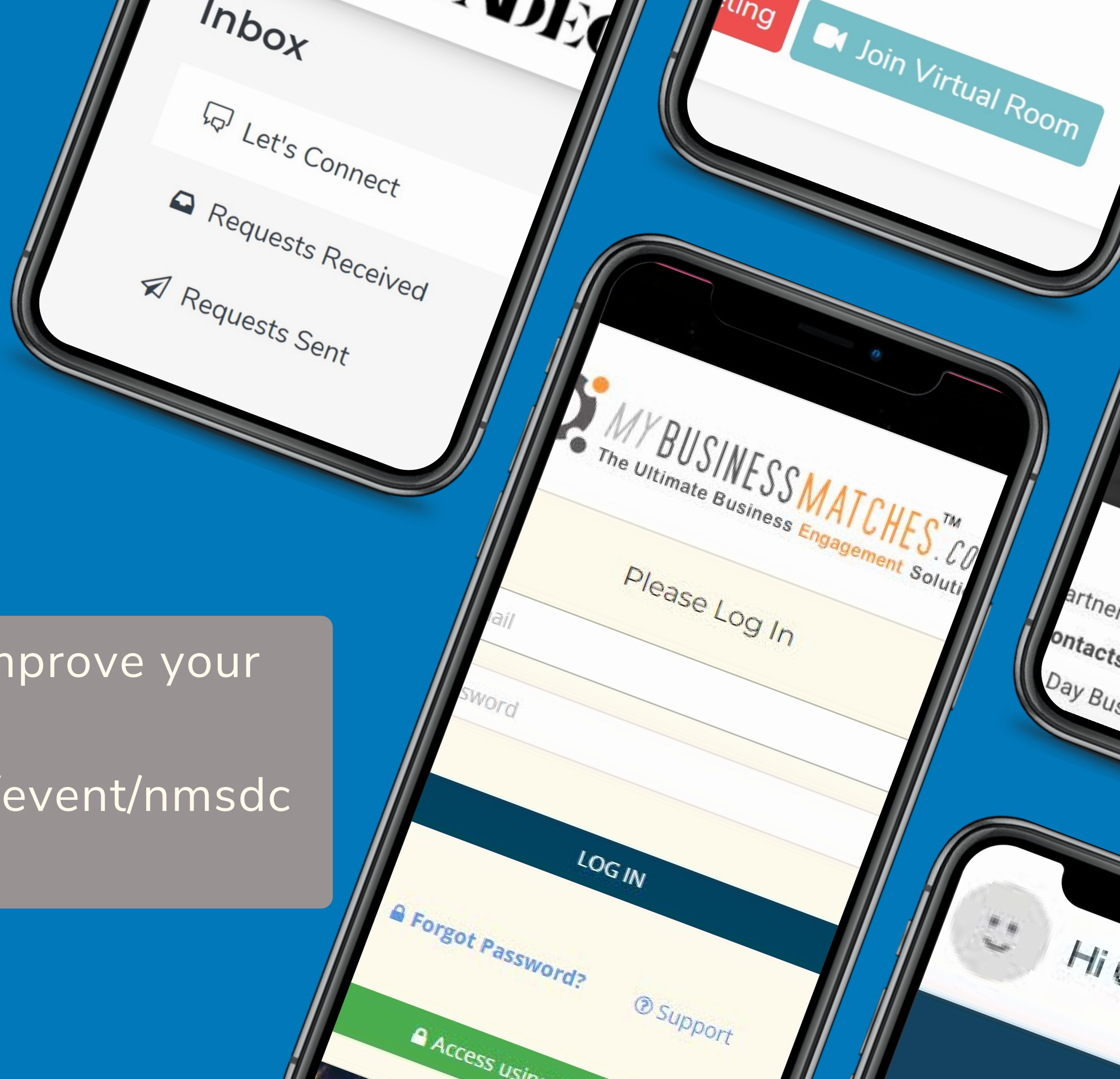

Find all the instructions to improve your experience in https://nmsdc.mbmapp.com/event/nmsdc businessconnection

LOG IN There are 2 ways to access the platform:

Click on the "Log in" **Button** from the Homepage and use your credentials.

Click on the "Access your Dashboard" button from the confirmation email received.

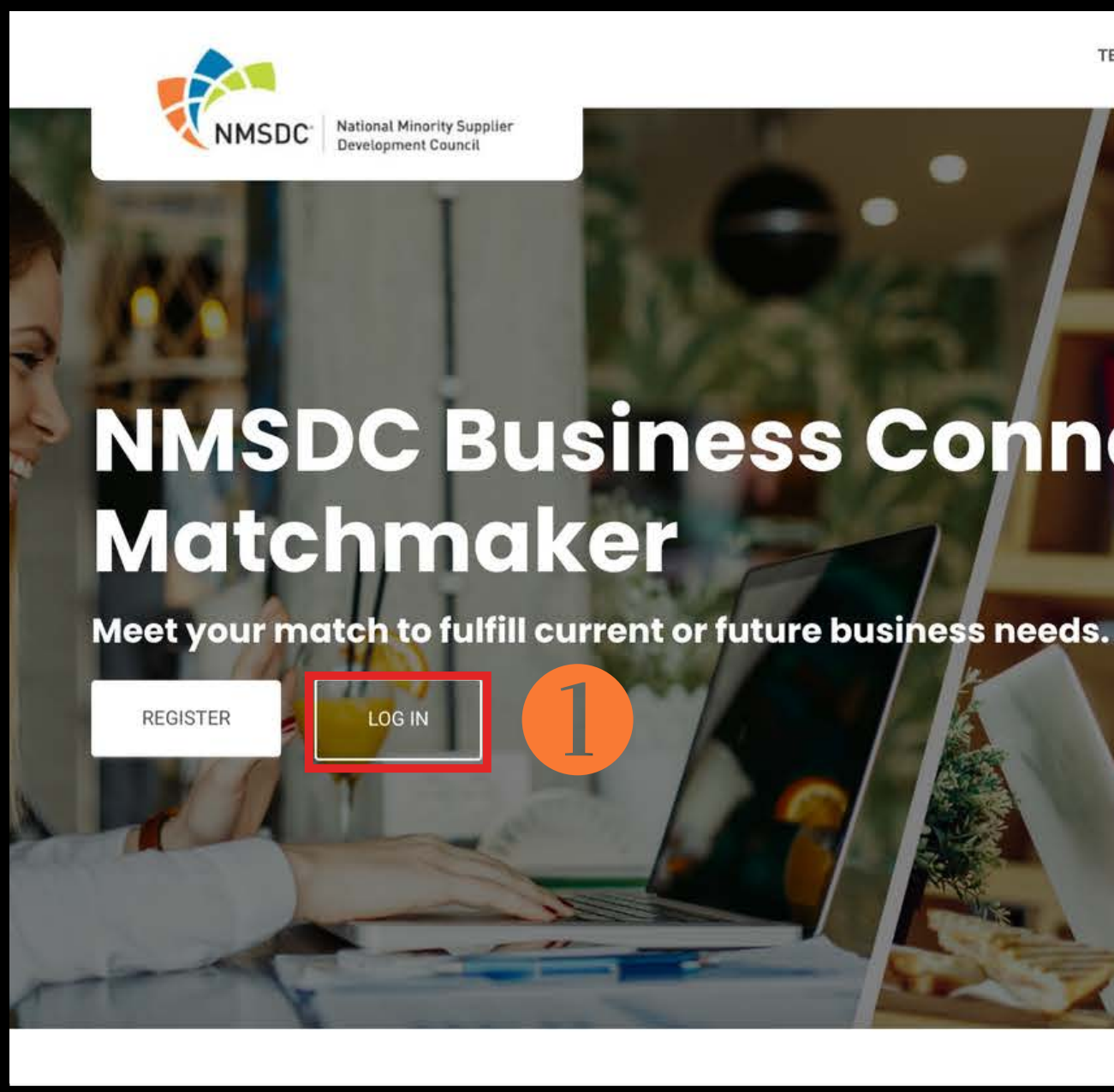

You can access the platform with the device of your preference (laptop, tablet, phone) without downloading any app. Just use one of our browsers supported: 👩 🔗 😆 💽 📹

TEST MY DEVIC

### **NMSDC Business Connection**

#### BUSINESS MATCHES.com

#### Congratulations!

ur Trade Winds Mission and Business Forum: Mid ast & Africa registration is complete

low these steps to prepare for the event.

- 1. Confirm Meetings You will be notified when ability to schedule me will open
- 2. View Schedule After confirming meetings, click on "schedule" to vi your confirmed appointments
- Confirm Attendance Respond to emails confirming your participa
- Participate Once at the event, please arrive at least 30 minutes your first meeting to receive a final schedule

cess your Dashboard via MagicL

all us at +1 (212) 381-9633 | TradeWinds@trade.gov | Sup

Copyright © 2022. All rights reserved

# WELCOME TO YOUR DASHBOARD

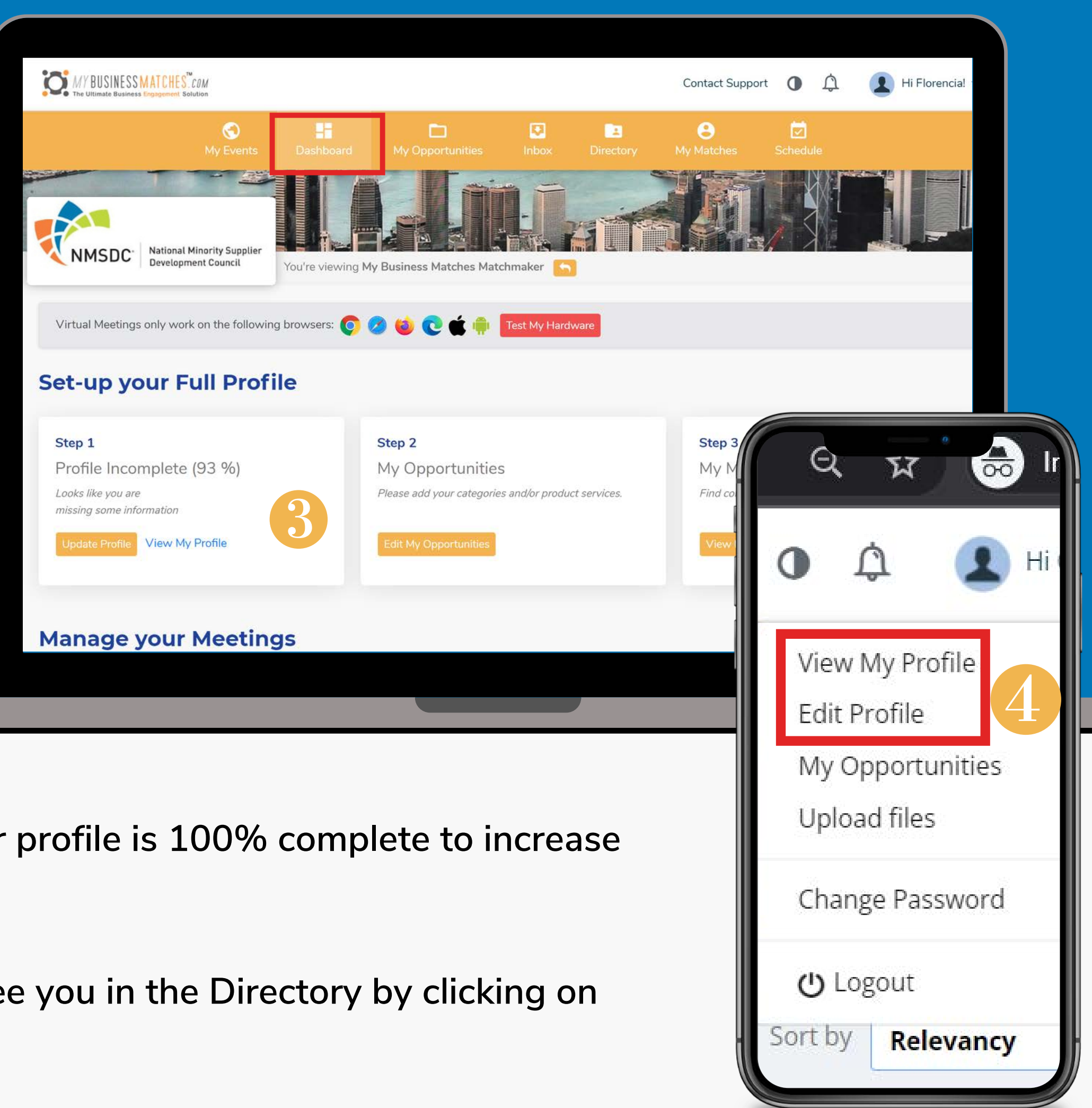

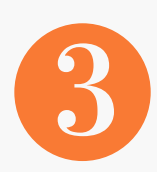

COMPLETE YOUR PROFILE: Make sure your profile is 100% complete to increase your opportunities of scheduling a meeting.

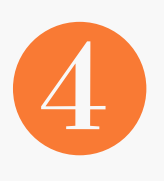

You can check how other participants will see you in the Directory by clicking on "View my profile" in the right top menu.

## **MY MATCHES**

Will show you the participants that are compatible with you according to the Business Opportunities selected. There, you can adjust your search by using the filters at the left.

## **REQUEST A MEETING:**

|                                                                                                    |                                                                                                    | Contact Support 🚺 🏠 🚺 Hi Catalin                                                                                                    |
|----------------------------------------------------------------------------------------------------|----------------------------------------------------------------------------------------------------|----------------------------------------------------------------------------------------------------|
| S<br>My Events                                                                                                    | Dashboard My Opportunities Inbox Directo                                                                                                    | ory My Matches Schedule                                                                                                    |
|                                                                                                    | You're viewing My Business Matches Matchmaker                                                                                                    |                                                                                                    |
| Q. Company Name, Individual, or Keywo                                                                                                    | My Matches                                                                                                    | Sort by Relevancy                                                                                                    |
| Clear search                                                                                                    | 1 results found                                                                                                    | <u>⊠</u> €:                                                                                                    |
| <ul> <li>Show Favorites ONLY</li> <li>Show only available participants</li> <li>Interests</li> <li>Offer</li> <li>Business Categories</li> <li>Select</li> <li>Select</li> <li>Select</li> <li>Select</li> <li>Select</li> </ul> | Exporter .Co   Florencia Basilio   Supplier   ☆ Add to Favorites   ♥ Website   Top NAICS: 11110 - Soybean Farming,111140 - Wheat   Farming   State: Buenos Aires   Country: Argentina   ● Request a meeting   ● View Profile | hedule meeting with MBDA Business Center<br>hedule meeting with MBDA Business Center<br>Select from below dates<br>Feb 9th<br>Feb 9th, 6:40 - 6:50 PM (America/BuenosAires)<br>Organization has a different meeting at this<br>time. |
|                                                                                                    |                                                                                                    | Feb 9th, 6:50 - 7:00 PM (America/BuenosAires)<br>Request meeting                                                                                                    |
|                                                                                                    |                                                                                                    | Feb 9th, 7:00 - 7:10 PM (America/BuenosAires)                                                                                                    |
|                                                                                                    |                                                                                                    | Capacity Reached                                                                                                    |
| me for a meeting.<br>f you or the user i                                                                                                    | The system will is already booked.                                                                                                    | Feb 9th, 7:10 - 7:20 PM (America/BuenosAires)<br>Request meeting                                                                                                    |
| any by clicking on                                                                                                    | Feb 9th, 7:20 - 7:30 PM (America/BuenosAires)<br>Request meeting                                                                                                    |                                                                                                    |
| ou to send and re                                                                                                    | eceive direct                                                                                                    | Feb 9th, 7:30 - 7:40 PM (America/BuenosAires)<br>Request meeting                                                                                                    |
|                                                                                                    |                                                                                                    |                                                                                                    |

- 6 Click on "Request meeting" to select a date and time for a meeting not let you overlap meetings by letting you know if you or the user
- 6 You can view details and information of the company by clicking o
- 7 "Let's connect" is an internal chat that will allow you to send and r messages with other participants.

## INBOX

In this section, you will find all your Let's Connect chat messages and your meetings requests.

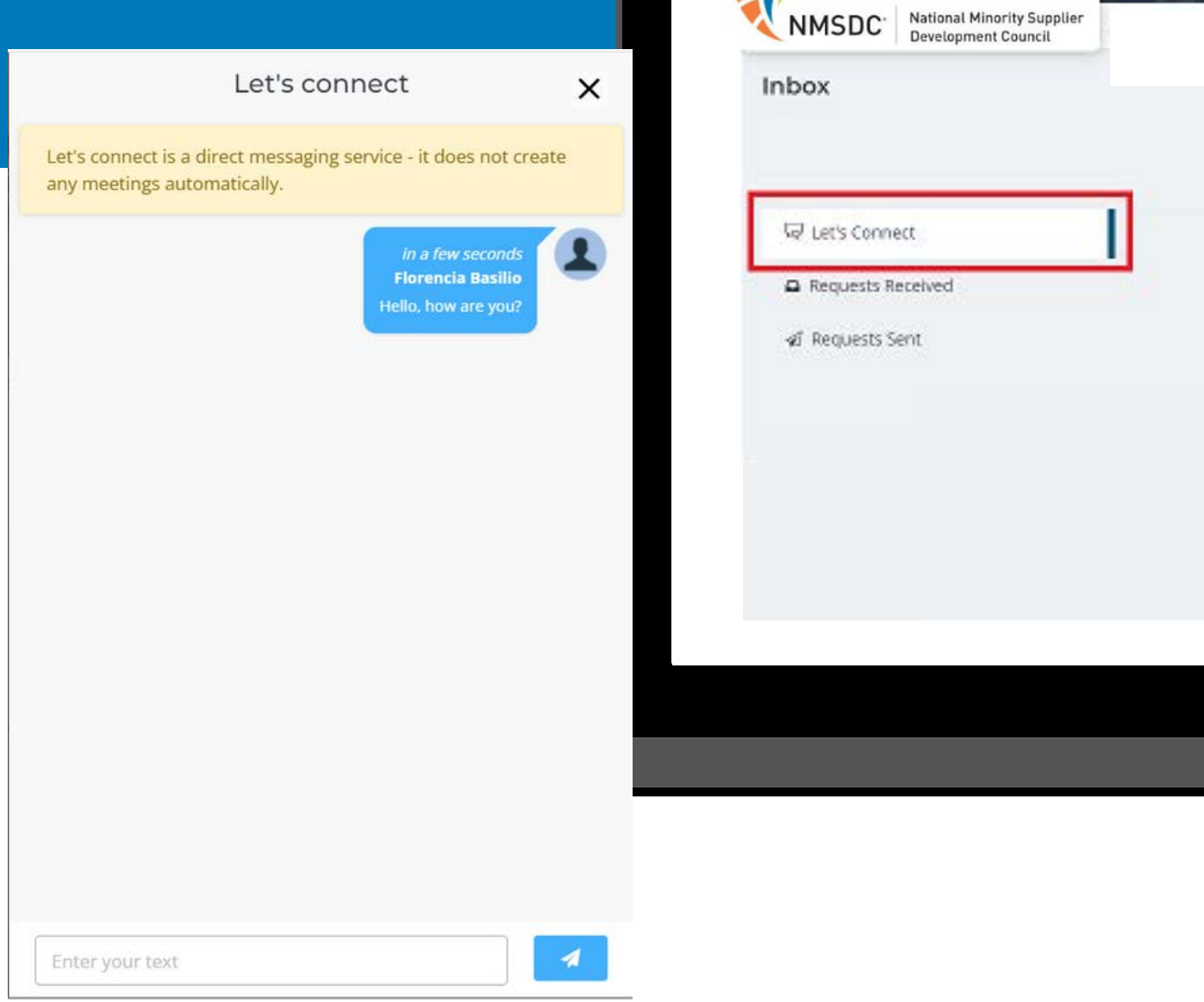

O MY BUSINESSMATCHES CAN

0

You can view the profile of the sender and click on "Reply" to open the chat and interact with the user.

|   | -                     |                       |
|---|-----------------------|-----------------------|
|   |                       |                       |
|   |                       |                       |
|   |                       |                       |
|   |                       |                       |
| 8 | Reply<br>View Profile |                       |
|   |                       |                       |
|   |                       |                       |
|   | 8                     | Reply<br>View Profile |

## INBOX

Here you will also find all your meeting requests sent and received.

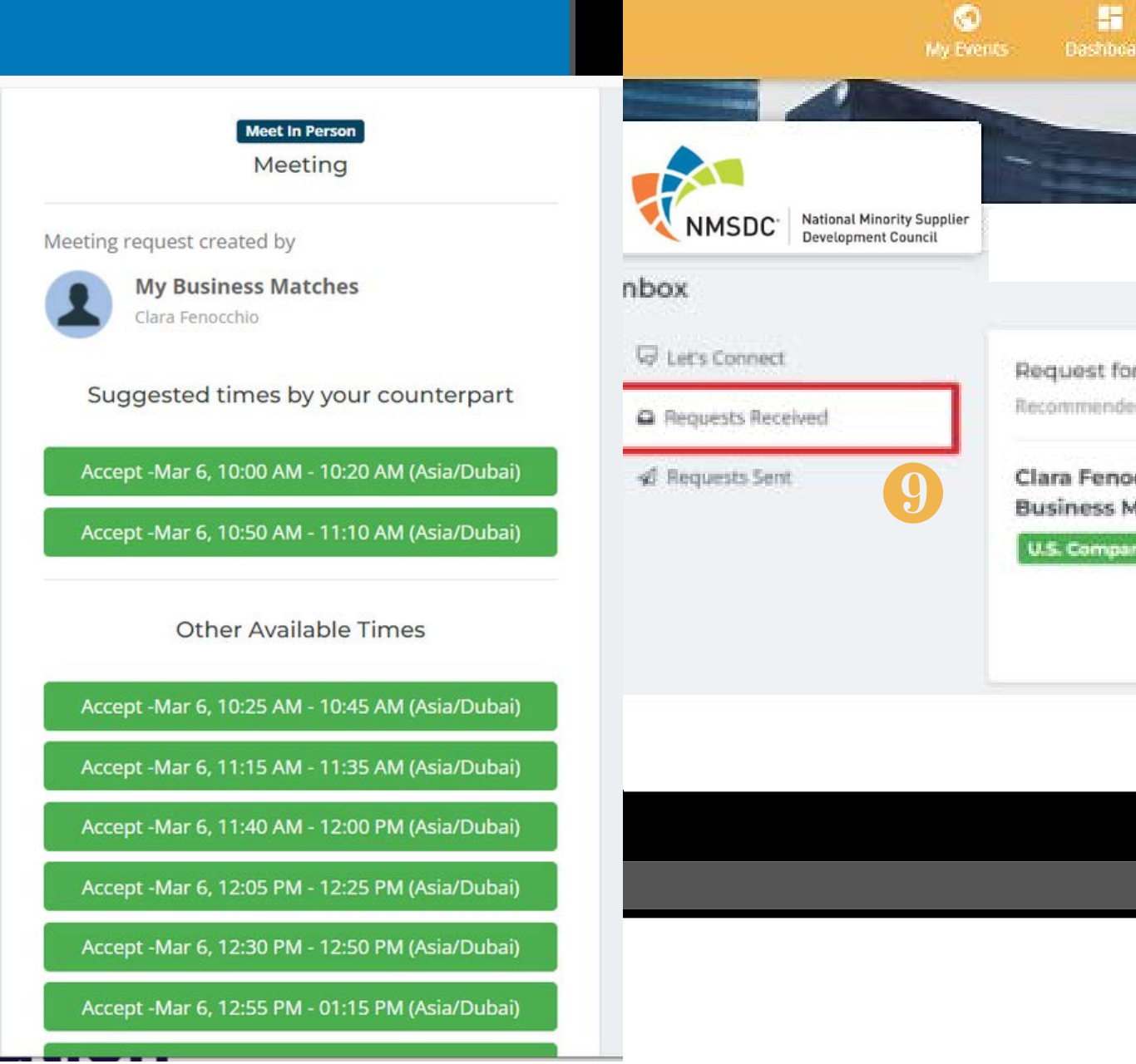

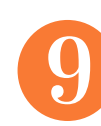

You can accept or decline the meeting request by clicking on "View Request". You can accept a time suggested by your counterpart or other available time for both. The system will not let you accept 2 meetings at the same time letting you know that the time is not available.

MIT BUSINESSMATCHES TO AN

| 🗖<br>3 Му Орропи                    | nities                            | e<br>Ny Matches | Schedule |              |
|-------------------------------------|-----------------------------------|-----------------|----------|--------------|
|                                     |                                   |                 |          |              |
|                                     |                                   |                 |          |              |
| <b>leeting</b><br>ate & Time: Mar @ | i, 2022 10:00 AM - 10:20 AM and 1 | More Associato  |          |              |
| chio / My<br>atches                 | Address: , , United States        |                 |          | View Request |
|                                     |                                   |                 |          | View Profile |

## NOTIFICATIONS

You will receive notifications for every Request Received, Let's Connect chats, reminders, and confirmation of meetings in the platform and by email.

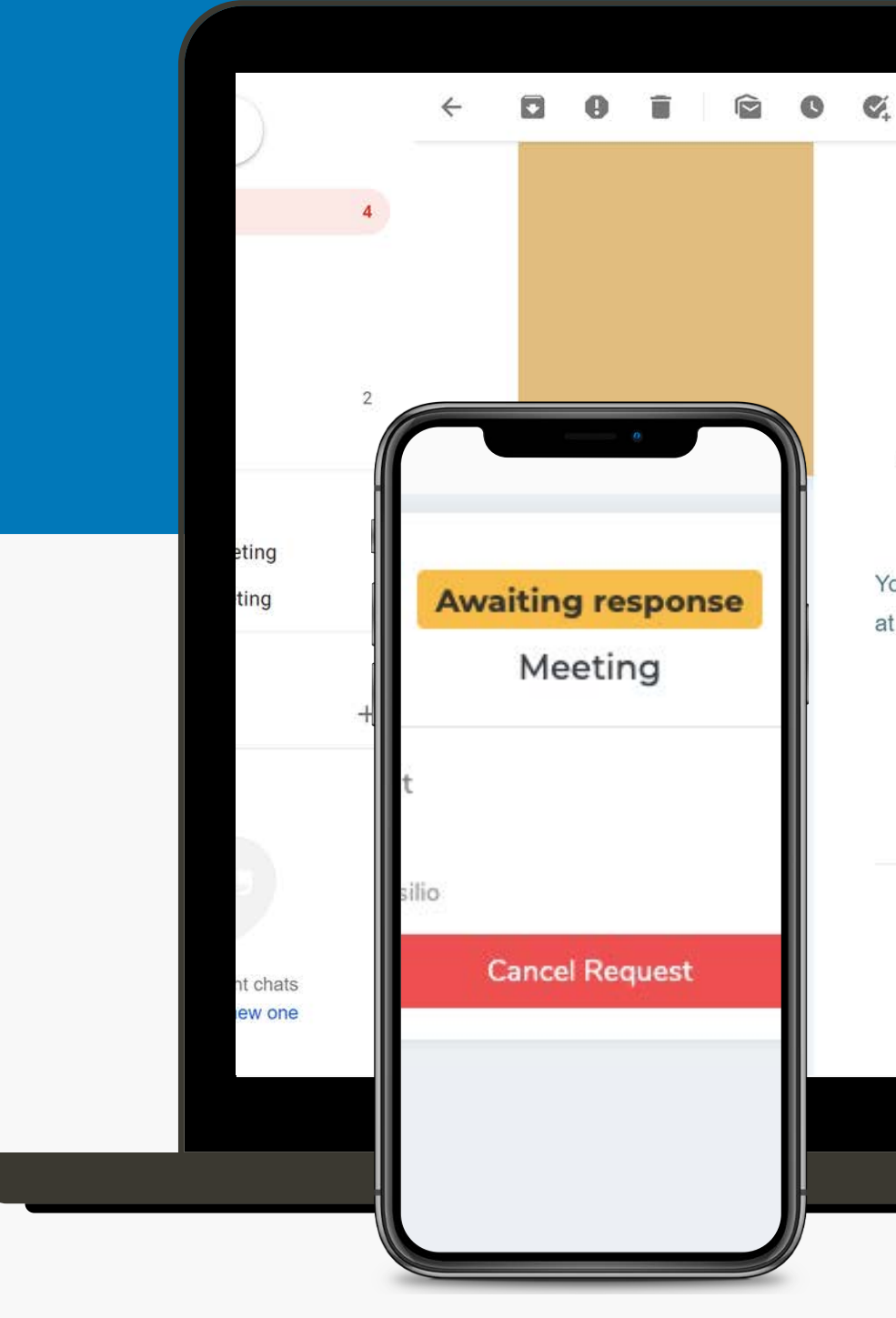

🧭 🖬 🖿 🗄

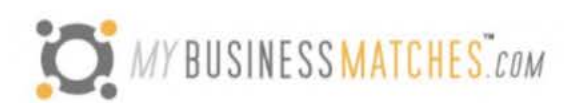

### A new session has been added to your schedule

You have scheduled a meeting with Florencia Basilio from Exporter .Co at Meeting at July 24, 2020 09:00 AM.

Access your Dashboard via MagicLink

The virtual platform only supports the following browsers:

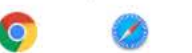

Please test your hardware by clicking here

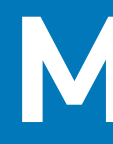

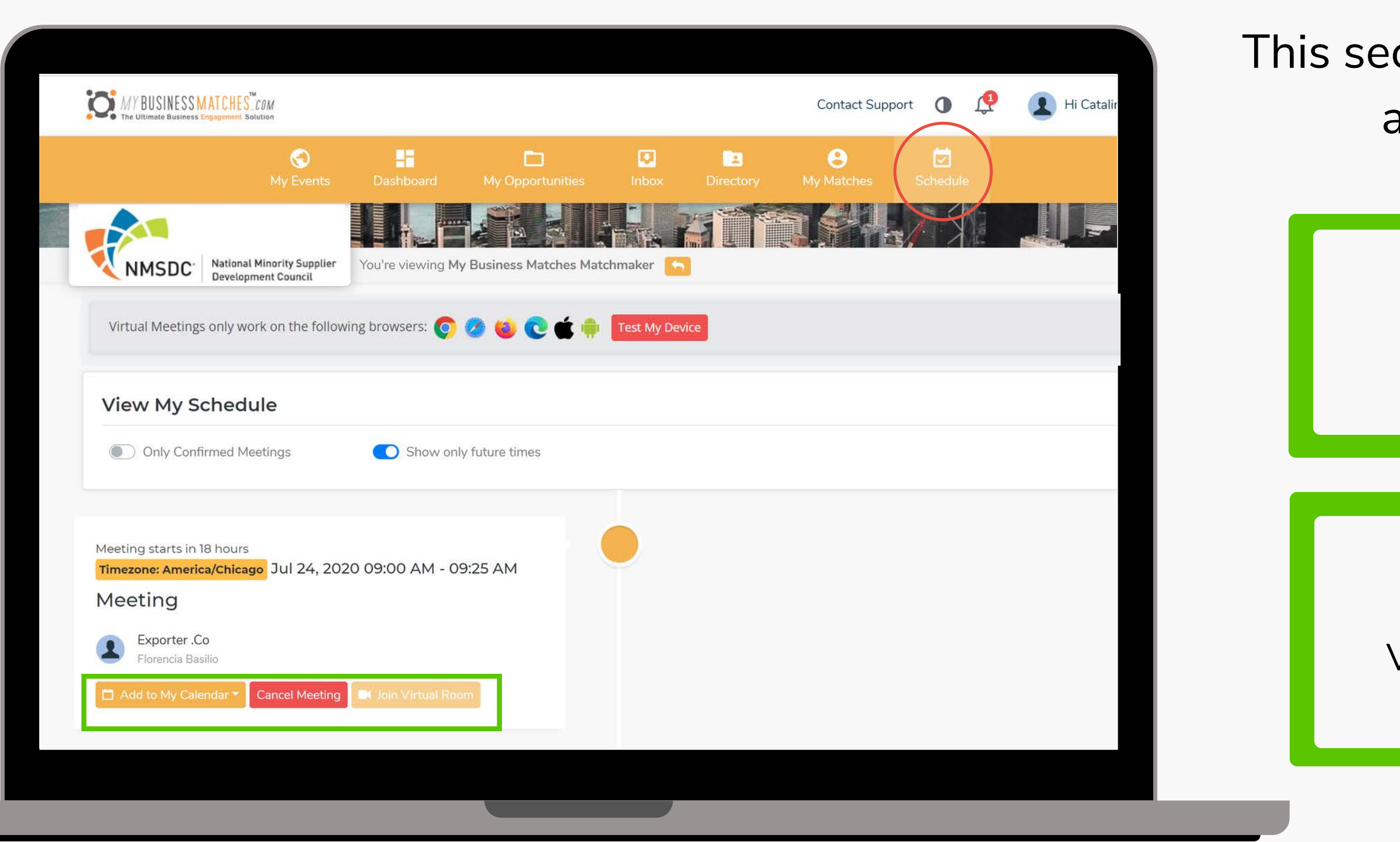

## **MY SCHEDULE**

This section will show you a timeline with all your meetings scheduled.

> Add your meetings to your personal calendar (compatible with Google, Apple, Outlook and Yahoo).

You can cancel your meetings or join virtual room whenever you are ready. Virtual Room opens 10 minutes prior to the meeting time.

It is very important to test your device before meetings

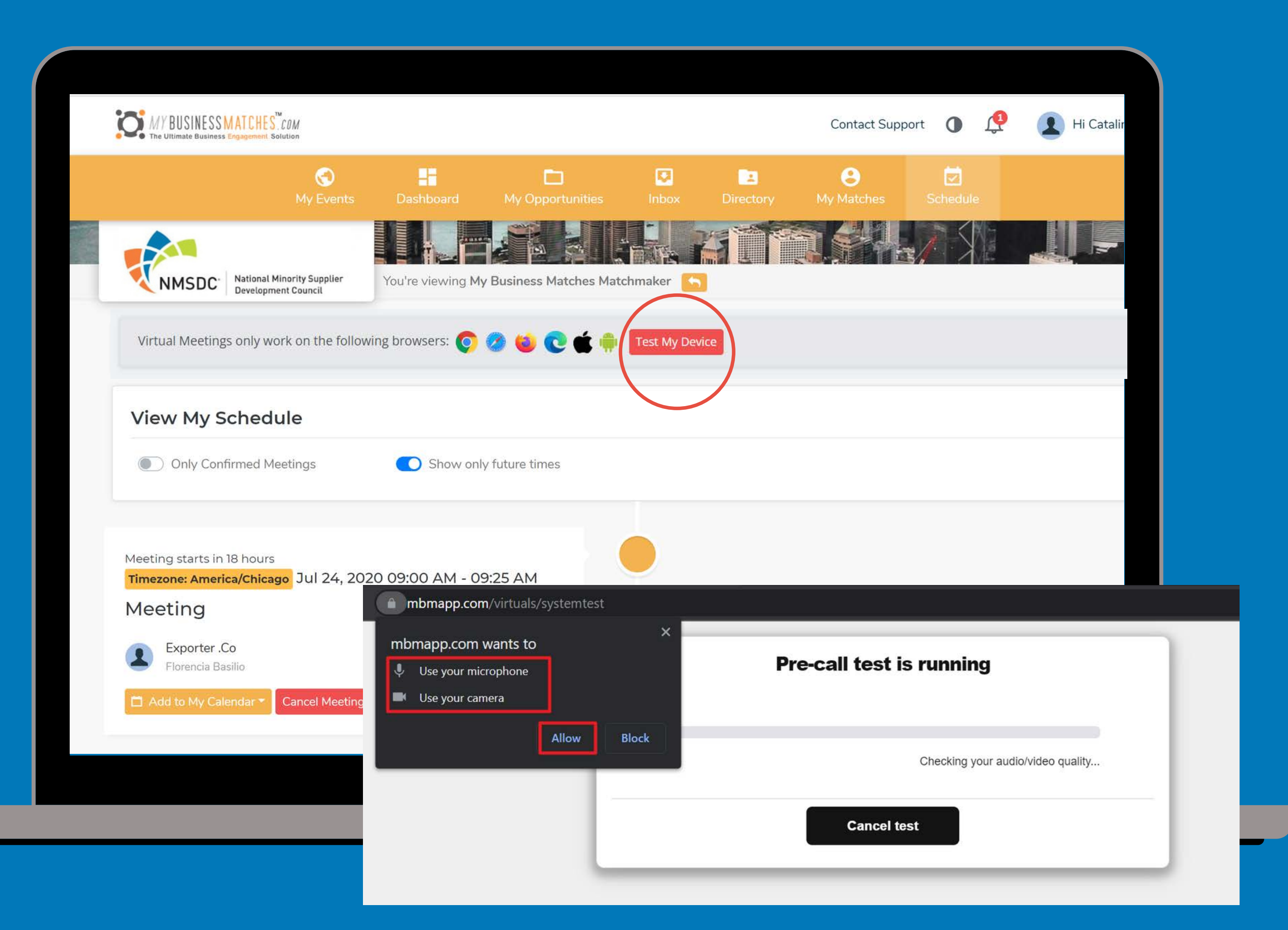

## VIRTUAL MEETING ROOM

If you experience technical problems you will have access to our support system, as well as a conference number located above your counter part.

On the right side you will see a chat in case you need it. You can share your screen clicking on "Share my Screen" button.

Once the meeting is over you can click "End meeting", fill out the survey in case you have one and proceed to the next

one.

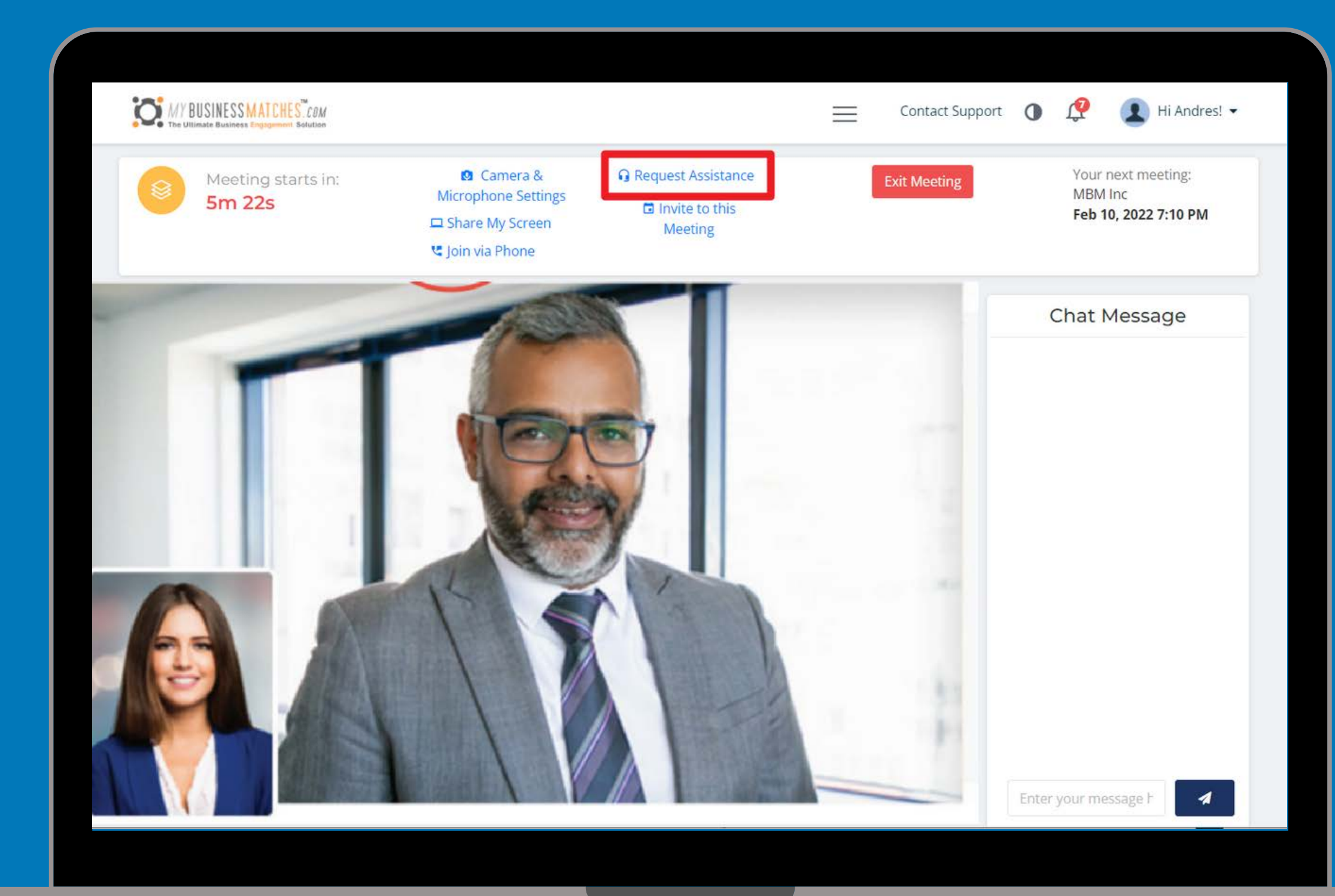

## HOW TO INVITE A COLLEAGUE TO YOUR MEETING

### Join the Virtual room 5/10 minutes before

Once in your schedule, join the virtual room some minutes before your meeting to test your hardware and invite your colleague.

## Invite to this meeting

Click on "Invite to this meeting" to send the Magic Link to your colleagues. They will then go through a device check (audio/video) in order to join the room with you.

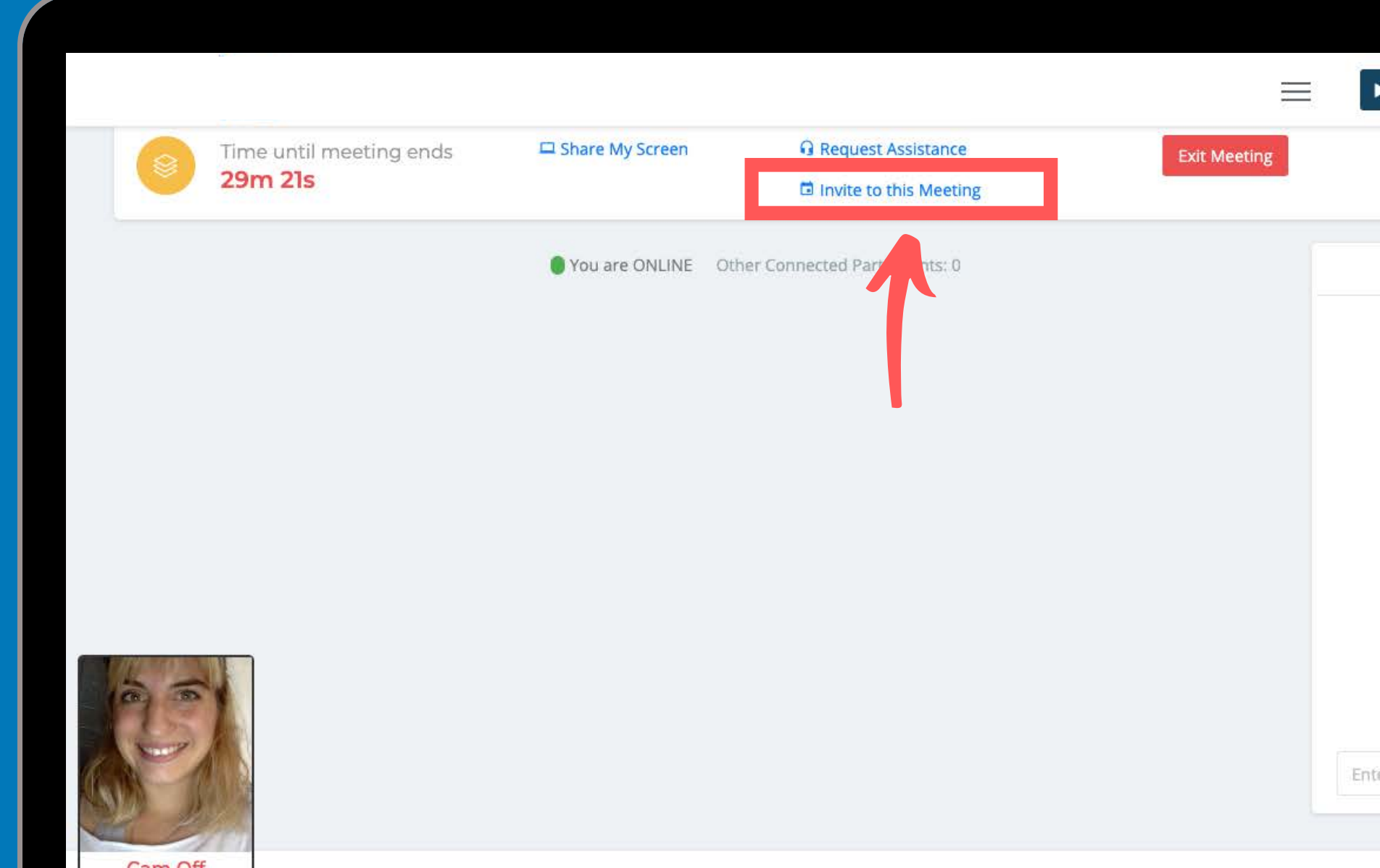

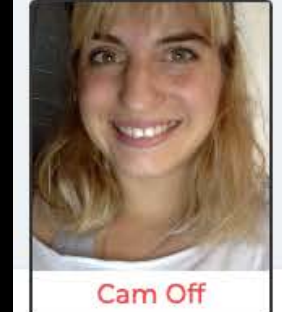

Powered by: My Business Matche

## HOW TO INVITE A COLLEAGUE TO YOUR MEETING

Choose the channel: email or SMS and send the notification (Magic Link) to your colleagues. You can also copy and paste it somewhere else if necessary.

Enjoy the meeting with your colleagues

It is highly recommended to check your connection, microphone and camera before joining the virtual room

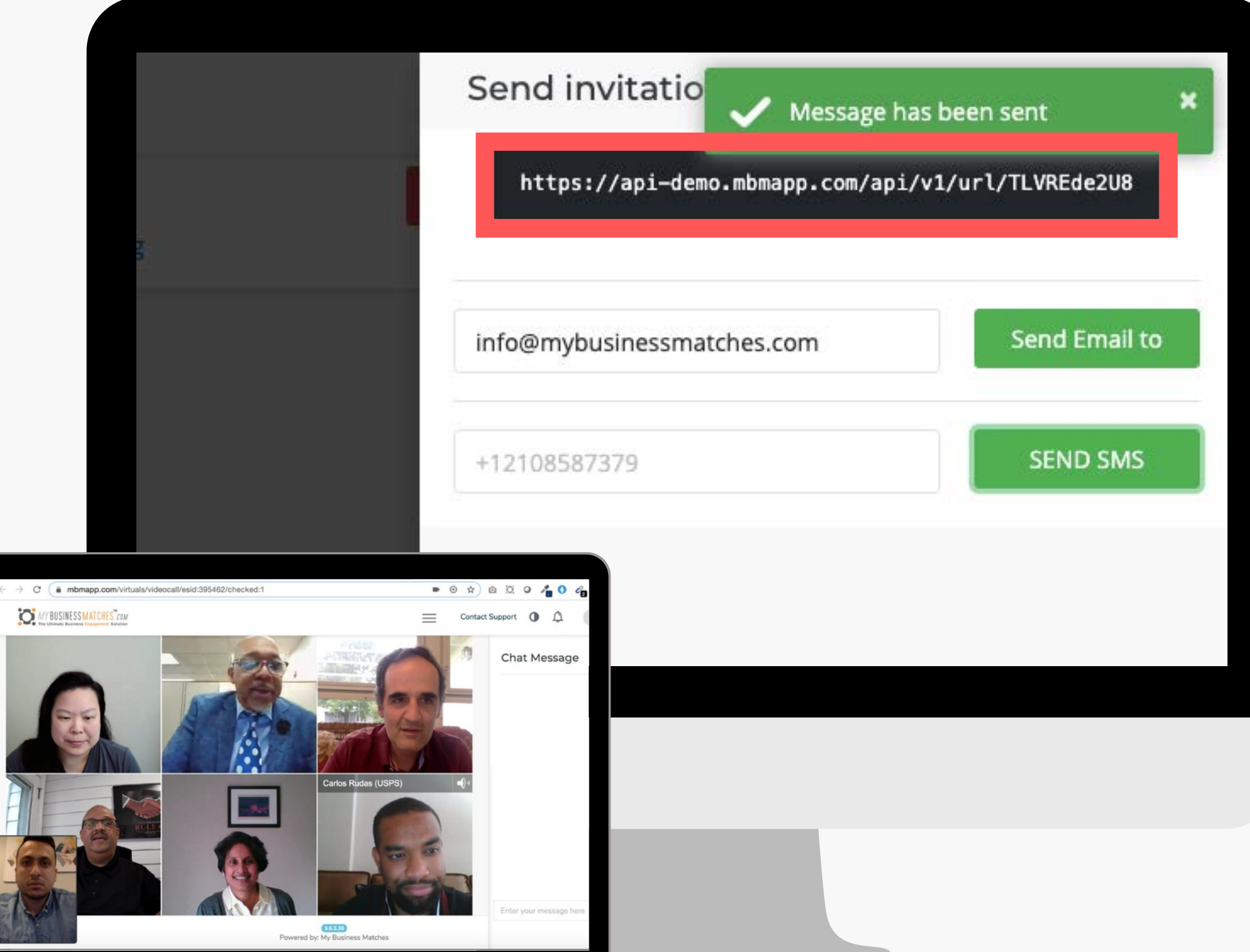

## DO YOU HAVE ANY QUESTIONS? **CONTACT US!**

info@mybusinessmatches.com

#### **CHECK OUR SUPPORT PAGE**

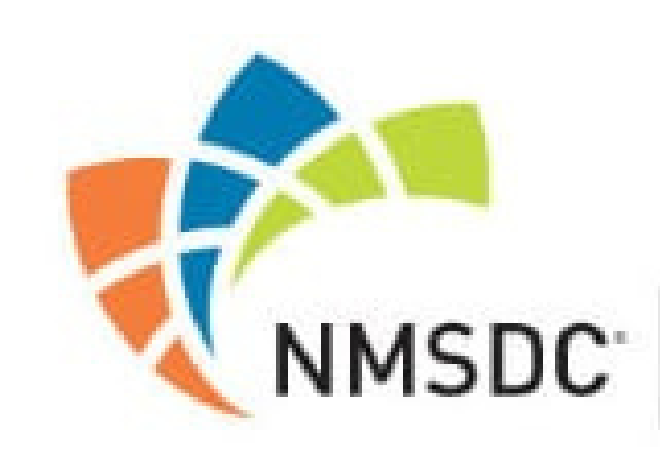

National Minority Supplier Development Council

#### If you need extra support you can follow the steps with our <u>video tutorial</u>